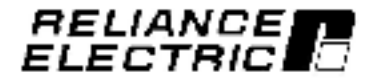

## Serial Converter Module

M/N MDCOMM-232

Instruction Manual D2-3502

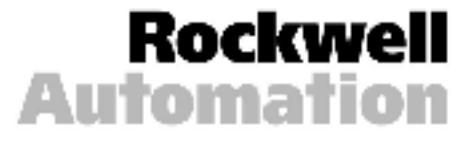

The information in this manual is subject to change without notice.

Throughout this manual, the following notes are used to aler; you to safety considerations:

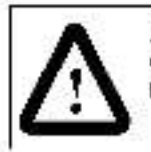

ATTENTION: Identifies information about practices or circumstances that can lead to personal injury or death, property damage, or economic loss.

**Important:** Identifies information that is oritical for successful application and understanding of the product.

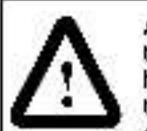

ATTENTION: Only qualified electrical personnel familiar with the construction and operation of this equipment and the hazards involved should install, adjust, operate, and/or aervice this equipment. Read and understand this manual in its entirety before proceeding. Failure to observe these precautions could result loadily injury and/or damage to equipment.

ATTENTION: If the Serial Converter is transmitting control I/O to the product (indicated by a steady green diamond LED on the Serial Converter), the product may fault when you remove or reset the Serial Converter. Determine how your product will respond before removing or resetting a connected Serial Converter. Failure to observe this precaution could result bodily injury and/or damage to equipment.

ATTENTION: The satting of Comm Fit Action (04) determines the action of the Serial Converter and connected product if DF1 serial communications are disrupted. By default, this parameter faults the product. You can set this parameter so that the product continues to run. Ensure that the setting of this parameter does not create a hazard. Failure to observe this orecaution could result codily injury and/or damage to equipment.

Reliance, MDS0, and VS Utilities are trademarks of Rockwell Automation.

Trademarks not belonging to Rockwell Automation are property of their respective companies.

Copyright @ 2002 Rockwell Automation. All rights reserved.

# CONTENTS

| Chapter 1                                                                                                    | Introduction                                             |
|----------------------------------------------------------------------------------------------------|----------------------------------------------------------|
|                                                                                                    | 1.1 Serial Converter Module Features                     |
|                                                                                                    | 1.2 Related Publications                                 |
|                                                                                                    | 1.3 Convertions Used in This Manual                      |
|                                                                                                    | 1.4 Getting Assistance from Rockwell Automation          |
| Chapter 2                                                                                                    | Getting Starled                                          |
| 23                                                                                                    | 2.1 Serial Converter Components                          |
|                                                                                                    | 2.2 Required Equipment                                   |
|                                                                                                    | 2.3 Installation Check ist                               |
| Chapter 3                                                                                                    | Installing the Serial Converter                          |
| 2520440.0000                                                                                                    | 3.1 Identifying the Supplied Gables                      |
|                                                                                                    | 3.2 Installing the Sorial Cenverter                      |
|                                                                                                    | 3.3 Removing the Serial Convertor                        |
| Chapter 4                                                                                                    | Configuring the Serial Converter                         |
| and the second second second second second second second second second second second second second second second | 4.1 Contiguration Tools 4-1                              |
|                                                                                                    | 4.2 Using VS Utilities                                   |
|                                                                                                    | 4.3 Using Terminal Emulation Software                    |
|                                                                                                    | 4.4 Setting the RS-232 Serial Port Rate (DF1 Rate)       |
|                                                                                                    | 4.5 Setting the Fault Action                             |
|                                                                                                    | 4.6 Resetting the Serial Converter                       |
| Chapter 5                                                                                                    | Troubleshooting the Serial Converter                     |
| 900.945 C - 10                                                                                                   | 5.1 Understanding the Status Indicators (LEDs)           |
|                                                                                                    | 5.1.1 Diamond Status Indicator                           |
|                                                                                                    | 5.1.2 RX Status Indicator                                |
|                                                                                                    | 5.1.3 TX Status Indicator 5-3                            |
|                                                                                                    | 5.2 Module Diagnostic Items 5-4                          |
|                                                                                                    | 5.3 Viewing and Clearing the Event Oucue                 |
|                                                                                                    | 5.3.1 Viewing the Even, Queue                            |
|                                                                                                    | 5.3.2 Clearing the Event Oucue                           |
|                                                                                                    | 5.4 Viewing and Clearing DF1 (Serial Purt) Communication |
|                                                                                                    | Statistics                                               |
|                                                                                                    | 5.4.1 Viewing DF1 Data                                   |
|                                                                                                    | 5.4.2 Gibar rg DFT Gounters                              |
|                                                                                                    | 5.c Troubleshooting Picpiems                             |

ł

| Appendix A Tech  | nical Specifications A-1 |
|------------------|--------------------------|
| Appendix B Seria | I Converter Parameters   |
| Appendix C Fash  | Updates                  |
| Glossary         |                          |
| Index            | rdex 1                   |

## List of Figures

| Figure 2.1 - Components of the Serial Converter                          |
|--------------------------------------------------------------------------|
| Figure 2.2 - Example of Serial Connection to a Personal Computer 2-3     |
| Fgure 3.1 - Cables                                                       |
| Figure 3.2 - Connecting the MDCBL RJ45 Cable to the Serial Converter 3.2 |
| Figure 3.3 Connecting the RECBL SFC Cable to the Serial Converter., 3.2  |
| Figure 4.1 - VS Utilities Screen                                         |
| Fourc 4.2 - HyperTerminal Dialog Box in List View                        |
| Faure 4.3 - Connection Dialog Box                                        |
| Fourc 4.4 - COM1 Properties Dialog Box 4.4                               |
| Fourc 4.5 Converter Properties Dialog Box 4 5                            |
| Fauro 4.6 Main Menu 45                                                   |
| Fourc 4.7 - DF1 Fate Clo Parameter (03) in HyperTerminal                 |
| Fourc 4.8 - Comm Fit Action Parameter (34) in HyperTerminal              |
| Figure 4.9 - Rese, Module Parameter (05) in HyperTerminal                |
| Figure 5.1 Status indicators on the Serial Converter                     |
| Fourc 5.2 Example of Event Queue in EvperTerminal                        |
| Fourc 5.3 - Clearing the Event Queue in HyperTerminal                    |
| Figure 5.4 - Viewing DF1 Batg in HyperTerming1                           |
| Fourc 5.5 - Clearing DF1 Counters in HyperTerminal                       |

#### Serial Converter Mcoule (MDCOMM-232)

## **List of Tables**

| Table 4.1 – Configuration Tools                                | 4-1      |
|----------------------------------------------------------------|----------|
| Table 4.2 - Key Descriptions                                   | 4-6      |
| Table 4.3 - Se celiens for Product Response to Communication F | Fault4-7 |
| Table 5.1 - Diamond Status Indicator: State Definitions        |          |
| Table 5.2 RX Status Indicator: State Definitions               |          |
| Table 5.3 TX Status indicator: State Definitions               |          |
| Table 5.4 - Module Diagnostic Items                            |          |
| Table 5.5 - Event Rescriptions                                 |          |
| Table 5.6 - Troubleshooting the Serial Converter               |          |
|                                                                |          |

#### Serial Converter Mcoule (MDCOMM-232)

# CHAPTER 1

## Introduction

The Serial Converter module (MDCOMM-232) provides an electronic communications interface between a computer and an MD60 AC drive. It uses the full-duplex, RS-232 DF1 protocol.

The Serial Converter receives power from the connection to the host product. An outside power source is not required.

This manual is intended for qualified electrical personnel.

## 1.1 Serial Converter Module Features

Features of the Sorial Convertor module include the following:

- Three status indicators (LEDs) report the operating status of the module.
- DF1 serial baud rates of 9800 bps, 19.2 Kops, and 38.4 Kbps are supported. 9600 bps is the factory detault.
- A number of configuration tools can be used to configure the module, such as VS Utilities (V3.01 or higher) or terminal emulation software.

## 1.2 Related Publications

Fight to the fellowing related publications as necessary for more intermation:

- 1770-6.5.16 DF1 Piolocol and Command Set Reference Manual
- D2-8468 VS Utilifies Getting Results Manual.

These publications are available from: http://www.theautomationbookstore.com

## 1.3 Conventions Used in This Manual

The following conventions are used throughout this manual:

- Monu commands are shown in beid typetace and follow the format Monu > Command. For example, it you read "Select File > Open;" you should click the File monu and then click the Coon command.
- Parameters will be referenced by the parameter name followed by the parameter number as reliews: Reset Module (05).

## 1.4 Getting Assistance from Rockwell Automation

If you have any questions or problems with the products described in this instruction manual, contact your local Rockwell Automation sales office. For technical assistance, call 1-800-726-8112.

CHAPTER 2

# **Getting Started**

This chapter provides:

- A description of the Serial Convertor medule components
- A list of equipment supplied with the module.
- A list of user-supplied equipment required for installing and configuring the module
- An installation checklist

## 2.1 Serial Converter Components

| 0-<br>0-, |                          |                                                                                                    |
|-----------|--------------------------|----------------------------------------------------------------------------------------------------|
| ÷.        | Part                     | Description                                                                                                    |
| 0         | BJ45 Connection          | Standard RJ45 connector. The MDCBL RJ45<br>cable (item 4) is plugged into this connector.                                                                                                    |
| 0         | Status Indicators        | LECs that indicate module operation (data is being received from the computer, data is being sent to the computer). Refer to chapter 5, Troubleshooting the Serial Converter, for more information. |
| ۲         | RS-232 Serial<br>Port    | Locking low-profile connector. The RECBL-SEC serial cable (item 5) plugs into this connector.                                                                                                    |
| 0         | MDCBL-RU45<br>Sable      | RJ45 cable (2 m (6.6 ft)) with male-to-male Ru45 connectors.                                                                                                    |
| 6         | RECBL-SFC<br>Seria Cable | Serial cable (2 m (6.6 ft)) with a locking low-profile<br>connector to connect to the Serial Converter and<br>a 9-bin sub-miniature female D-connector to<br>connect to a computer.                 |

Haure 2.1 - Components of the Serial Converter.

## 2.2 Required Equipment

#### Equipment Shipped with the Serial Converter

When you unback the Serial Converter, verily that the backageincludes:

- One Serial Convertor
- □ One RECBL SEC serial cable.
- J One MDCBI -R₀45 capic
- One VS Utilities CD
- Serial Converter Module User Manual, D2 3502

#### User-Supplied Equipment

To configure the Serial Converter, you must use one of the to lewing:

- VS Utilities software (V3.01 or higher)
- Terminal emulation software such as HyperTerminal
- VT-160 compatible terminal

## 2.3 Installation Checklist

This section is designed to help experienced users start using the Serial Converter. If you are unsure how to complete a step, refer to the referenced chapter.

| Step | Action                                                                                                    | Reler to                                             |
|------|----------------------------------------------------------------------------------------------------|------------------------------------------------------|
| *    | Review the safety precautions for the<br>Serial Converter.                                                                                                    | Thoughout this manual.                               |
| 2    | Install the Serial Converter.<br>Connect an MDCRI-Re45 cable to the Serial<br>Converter and the host. Then, connect a<br>RECBL SFC serial caple to the Serial<br>Converter and a computer. Make sure that<br>power has been applied to the host product.<br>See figure 2.2 for an example of a serial<br>connection to a personal computer. | Chaoter 3,<br>Installing the<br>Sorial<br>Convertor  |
| 3    | Configure the Serial Converter<br>parameters.<br>Use one of the following to configure<br>parameters in the Serial Converter:<br>• VS Utilities (V3.01 or higher)<br>• Terminal emulation software<br>• VT-100 compatible terminal                                                                                                    | Chapter 4,<br>Contiguring<br>the Sorial<br>Converter |

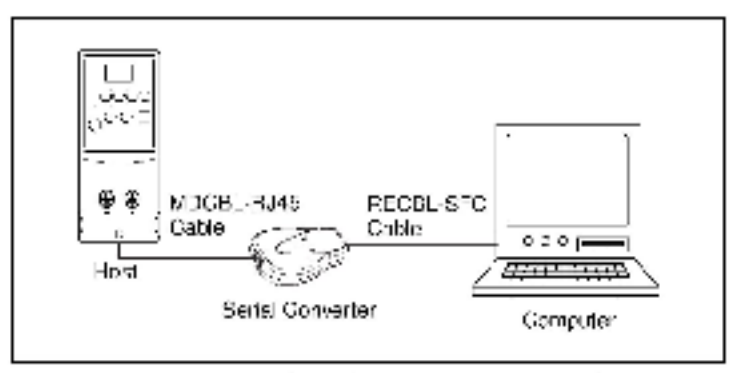

Figure 2.2 – Example of Serial Connection to a Personal Computer

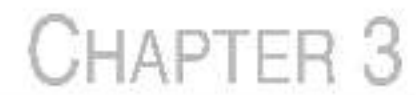

# Installing the Serial Converter

Chapter 3 provides instructions for installing and removing the Serial Converter.

## 3.1 Identifying the Supplied Cables

The following cables, supplied with the Serial Converter, are all you should need to connect the Serial Converter to a product and computer.

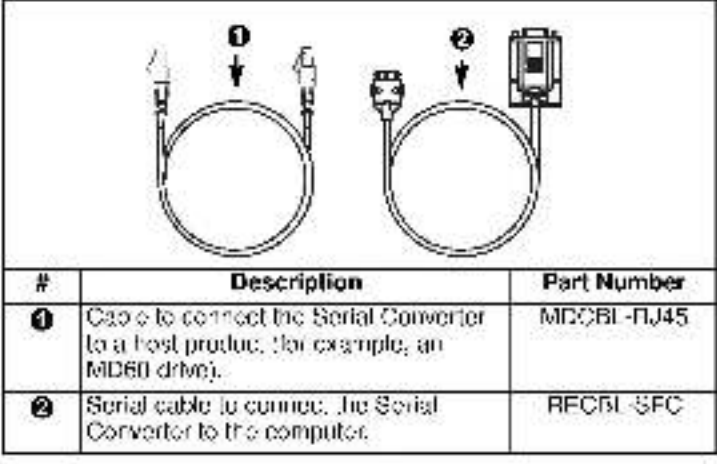

Figure 3.1 - Cables

- Important: To provide proper termination of the serial cable shield, the computer chassis should be properly grounded. If it is not possible or practical to ground the computer chassis, then a ground wire should be connected to the serial cable shield at the shell of the 9-pin sub-miniature D-connecter.
- Important: The IIJ45 cable shicki must be preparily grounded to provide FMC protection. On the MD60 drive, that means that pin 16 on the drive control terminal block must be connected to the drive earth ground terminal.

## 3.2 Installing the Serial Converter

Important: The Serial Converter module must not be installed in an area where the ambient atmosphere contains velatile or corrosive gas, vacors, or dust. If the module is not going to be installed for a period of time, it must be stered in area where it will not be exposed to a corresive atmosphere.

Use the following procedure to Install the Serial Converter.

Step 1. Connect the Serial Converter to the drive using the MDCBL-3J45 cable. See figure 3.2.

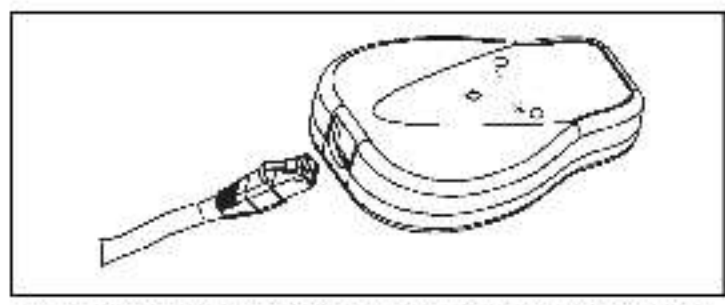

Figure 3.2 - Connecting the MDCBL RJ45 Cable to the Serial Converter

Step 2. Connect the Serial Converter to the computer serial perusing the RECBL SFC cable. See ligure 3.3.

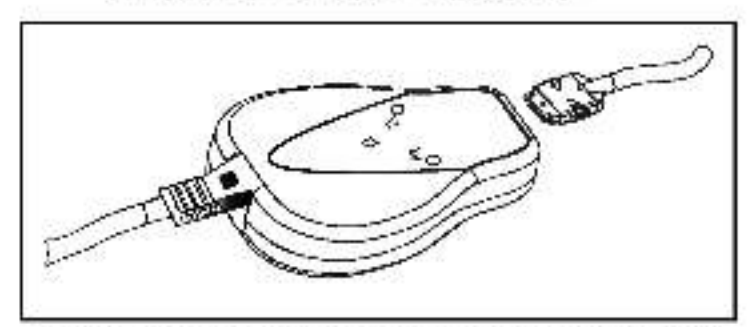

Figure S.3 Connecting the FEGRL SFC Cable to the Serial Converter.

Step 3. Verify that power is applied to the host. The Serial Converter receives power from the host. Therefore, the host must be powered before the Serial Converter will operate.

The diamond LED on the Serial Converter flashes green to indicate that the Serial Converter is properly installed and receiving power. If it is not green, refer to chapter 5, Troubleshooting.

## 3.3 Removing the Serial Converter

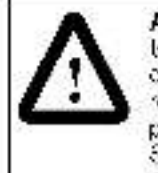

ATTENTION: If the Serial Converter is transmitting control FO to the product (indicated by a steady green diamond FED on the Serial Converter), the product may fault when you remove or reset the Serial Converter. Determine how your product will respond before removing or resetting a connected Serial Converter. Failure to observe these precautions could result bodily injury and/or damage to equipment.

Use the following procedure to disconnect the Serial Converten-

- Step 1. Disconnect the MDCBL-PJ45 cable from the host product and then from the Serial Converter. To disconnect 1, press on the cable latch, and then pull it out.
- Step 2. Disconnect the RECBL-SEC serial cap of from the Serial Converter and then from the computer.

**CHAPTER 4** 

# Configuring the Serial Converter

This chapter provides intermation about configuring the Sorial Converter.

For a list of parameters, refer to Appendix 3, Sorial Convertor Parameters. For definitions of terms in this chapter, refer to the Glossary.

## 4.1 Configuration Tools

The Serial Converter stores parameters and other Information in its own non-volatic storage (NVS). You must, therefore, access the Serial Converter to view and edit its parameters. Table 4.1 fists tools that you can use to access the Serial Converter and edit its parameters.

| Table 4.1 - Conliguration | Tools |
|---------------------------|-------|
|---------------------------|-------|

| Tool                                  | Refer to:                         |
|---------------------------------------|-----------------------------------|
| VS UBitles software (V3.01 or higher) | section 4.2 in this manual        |
| Terminal emulation software           | section 4.3 in this manual        |
| VT100-compatible terminal             | documentation for the<br>terminal |

Important: The RS-485 serial port on the MD85 AC drive does not need to be configured prior to using the Serial Converter.

## 4.2 Using VS Utilities

With VS Utilities software, you can edit parameters in both the Serial Converter and the connected drive. On an MD60 drive, you can also edit parameters in any of the attached peripherals.

Important: The parameter Adapter Ctg (01) must be set to Auto (default) for VS Utilities software to operate. HyperTerminal can be used if Adapter Ctg (01) needs to be changed. Refer to seef en 4.3, Using Terminal Emulation Settware. This section is designed to help users start using VS Utilities. If you are unsure new to complete a stop, refer to the online help (select Help > Help Topics).

Use the following procedure to contigure the Scrial Converter using VS UPTiles software:

- Step 1. Select Explore > Configure Communication. Select the communications port and ball rate that you are using. Select offher checksum and accept the default time for the time-out.
- Step 2. Select Explore > Connect > Local: A node eventually appears under Devices.
- Step 3. In the left pane, click the + signs to expand the tree. Click the product or Sorial Converter to display parameters in the right pane. Double-click a parameter to cdft it.

| k#2, Minter<br>4 A. Statzori<br>- Minter Anna (Minter)<br>- Minter<br>- Anna<br>- Anna<br>- Anna | Assorting<br>Control of the<br>Control of the<br>Control of the<br>Des Pf Learn<br>Control of the<br>Control of the<br>Control of th | Pass<br>States<br>Rate<br>Rate<br>States<br>States<br>S |  |
|--------------------------------------------------------------------------------------------------|----------------------------------------------------------------------------------------------------|----------------------------------------------------------------------------------------------------|--|
|                                                                                                  | 2001-200<br>DID Constant<br>Call (Reministri<br>Call (Reministri<br>C                                              | 5<br>5<br>5<br>94 ж                                                                                                    |  |

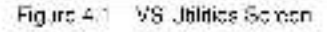

## 4.3 Using Terminal Emulation Software

This section prevides detailed instructions on how to use terminal emulation software to access the Serial Converter so that you can view and edit Serial Converter parameters or view the Serial Converter event gueue.

A variety of terminal emulation programs can be used to establish a social connection between a computer and the Serial Converter. The following instructions describe how to establish the initial social connection to the Serial Converter using a computer running HyperTerminal terminal emulation software provided with most Windows 95/38/NT 4.6/2000/XP operating systems).

Important: The following instructions use screen captores from Windows 95 HyperTerminal. If you are using a difference operating system, HyperTerminal screens may differ.

To use HyperTerminal to access the Serial Converter:

- Verily that the Serial Converter is installed correctly. Referto chapter 3, Installing the Serial Converter.
- Step 2. For Windows 95, click Start from the desktep, and then select Programs > Accessories > HyperTerminal to display the HyperTerminal dialog box (see figure 4.2). Your dialog box may look slightly different. Continue to step 3.

| Ele Edi View h                              | Teh                                       |
|---------------------------------------------|-------------------------------------------|
| ∰AT&I Maitht<br>∰CompuSarvent<br>≦hticonadt | Shape Inn Ll<br>Shape Inn Ll<br>MCI Mathi |
| 1 object(s' selected                        | 6 COKB                                    |

Figure 4.2 – Hyper latrains, Dialog, Sox in List View

For Windows NT, click Start from the desktop, and then select **Programs > Accessories > HyperTerminal** to display the Connection dialog box (see figure 4.3). Then, go to step 4.

#### Step 8. Double-d'ck Hypertrm.exe.

The Connection Description dialog box appears in the HyperTerminal workspace. See figure 4.3.

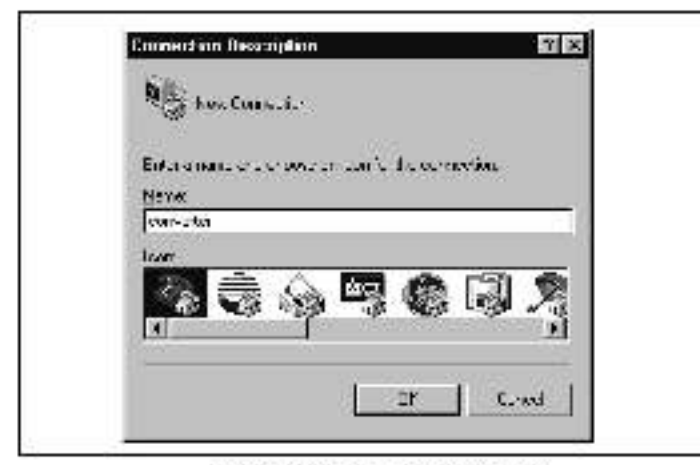

Figure 4.8 - Connection Dialog Box

- Step 4. In the Name window, type any name (for example, converter), and then select any icon in the icon box.
- Step 5. Click OK to display the Phone Number dialog box.
- Step 6. In the Connect Using window, select the communications port that you intend to use (usually COM1 or COM2).
- Step 7. Glick OK to display the Properties dialog box.
- Step 8. Select the settings shown in tigure 4.4.
- Important: If you have previously set the parameter DF1 Rate Clg (03) to 19.2K or 38.4K, select that value in the <u>B</u>its persecond box.

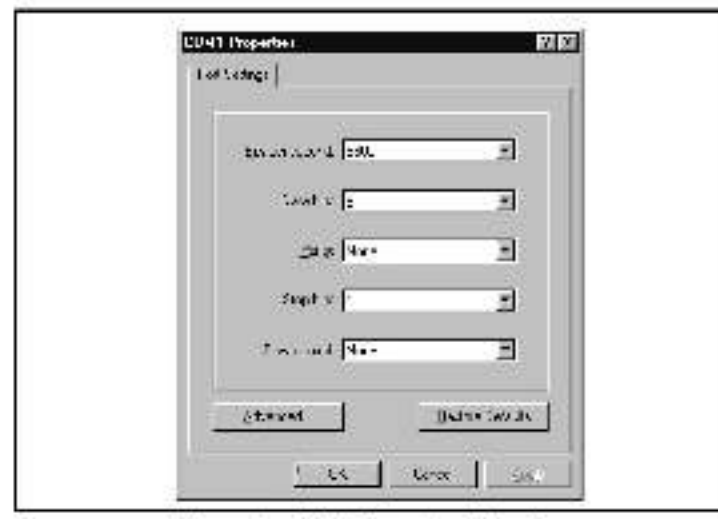

Figure 4.4 COM1 Properties Dialog Box

- Step 9. Click OK. A blank HyperTerminal workspace appears.
- Stop 10. Select File > Properties to display the Properties dialog box.
- Step 11. Click the Settings tab. See liqure 4.5.

| Funding an equal di kao ad ar<br>© jerrenalkojs © gjedoue voje<br>Fundance |
|----------------------------------------------------------------------------|
| € jannalkas ⊂ gjrdeur vojr<br>Foskurs                                      |
| Folders                                                                    |
|                                                                            |
| VT100 Terrine Cetup.                                                       |
| Backsere outer nes                                                         |
| E cul                                                                      |
| 👘 Despitase trisciphen ochneoling professioneetin                          |
|                                                                            |
|                                                                            |
|                                                                            |
| Acc routput                                                                |

Figure 4.5 - Converter Properties Dialog Box

- Step 12. Under the area labeled Function, arrow, and ctrl keys act as, select **Terminal keys**.
- Step 13. In the Emulation box, select VT100.
- Step 14. Click OK to display the HyperTerminal workspace.

**TIP:** Sciect File > **Save** to save the HyperTerminal configuration that you just created. In future connections, you can select the saved configuration and quickly connect to the Serial Converter.

Step 15. Press Enter until the main monu appears (see figure 4.6).

```
Main Menu — Foten Komber fot selection
15 Sisplay Sytup Parametery
25 Sisplay Event Queut
25 Fishk Upgrade
```

Figure 4.6 - Main Menu

| To do this:               | See section |
|---------------------------|-------------|
| Edit the sorial port rate | 4.4         |
| Edit the fault action     | 4.5         |
| View the event queue      | .5.3.1      |
| View DF1 data             | 5.4         |
| Update the fininware      | C           |

If no text or meaningless text appears instead of the Main Monu, adjust the band rate in your software. Refer to section 5.5 for detailed instructions.

#### Navigating in the Terminal Emulation Software

Table 4.2 describes the keys to used to navigate the terminal emulation software.

| Key    | Description                                                                                             |
|--------|----------------------------------------------------------------------------------------------------|
| 0      | In the main monu, keys 1 – 3 select a monu option.<br>In the parameter screen, keys 0– 9 enter a value. |
| Exc    | Display the main menu or abort changes to a<br>parameter.                                               |
| 1 07 + | Scrall through parameters or events.                                                                    |
| - g= - | Scroll through the values for a parameter.                                                              |
| Filter | Save a value for a parameter.                                                                           |

Table 1.2 - Key Descriptions

### 4.4 Setting the RS-232 Serial Port Rate (DF1 Rate)

The serial port rate, sometimes called baud rate or DF1 rate, is the speed at which the computer and Serial Converter communicate over RS 232. You can select a serial port rate of 9600, 19.2K, c1 38.4K with the Serial Converter. The factory default serial port rate is 9600.

Important: If you change the serial port rate in the Serial Converter, you must set your software to use the same serial port rate. The Serial Converter must be reset or power cycled before baud rate changes take effect.

#### To set the serial port rate:

Step 1. Set DF1 Flate Clg (03) to the desired rate. Figure 4.7 shows a sample HyperTerminal screen.

Press the OF ARROW of DOWN ARROW key to sciell through the parameter list. Dress the LEFT ARROW of RIGHT ARROW key to modify varianter values. Press the ENTER key to save a new value.

3: IF. Rate Iog - Sout

Figure 4.7 DF1 Bate Clg Parameter (03) in HyperTerminal

- Step 2. Reset the Serial Converter, Refer to section 4.6.
- Step 3. Set the serial contrate in your software to match the new serial contrate in the Serial Converter.

## 4.5 Setting the Fault Action

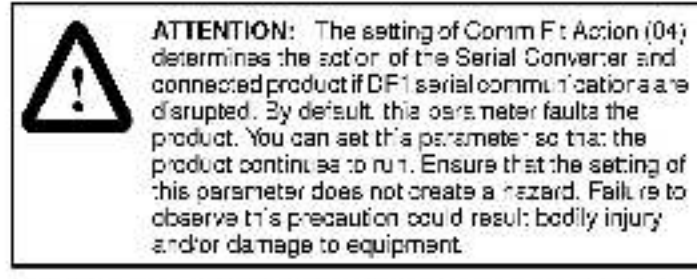

By default, when DF1 serial communications are disrupted (for example, a serial cable is disconnected) and control 70 is being transmitted, the Serial Converter and connected product respond by faulting. You can set the actions listed in table 4.3.

Table 4.8 Selections for Product Response to Communication Fault

| Action    | Description                                                                                                  |
|-----------|----------------------------------------------------------------------------------------------------|
| Fault     | The product will fault (Default).                                                                            |
| Stop      | The product will atop and not fault (drive producta only).                                                   |
| Zero data | The product is sent 0 for output data after a<br>communications disruption. This does not command a<br>step. |
| Hold las: | The product continues in its present state after a<br>communications disruption.                             |

To change the fault action, set the value of Comm Fit Action (04) to the desired fault action. Figure 4.8 shows a sample HyperTerminal screen.

Dress the UP ARROW of ICNN ARROW key to social through the terameter list. Press the LEFI ARROW or RIGHT ARROW key to modicy parameter values. Press the ENTER key to save a new value.

18 Comm Fit Action - Fault

Houre 4.8 - Commi-It Action Parameter (04) in Hyperterminal

Changes to this parameter take effect immediately. A reset is not required.

### 4.6 Resetting the Serial Converter

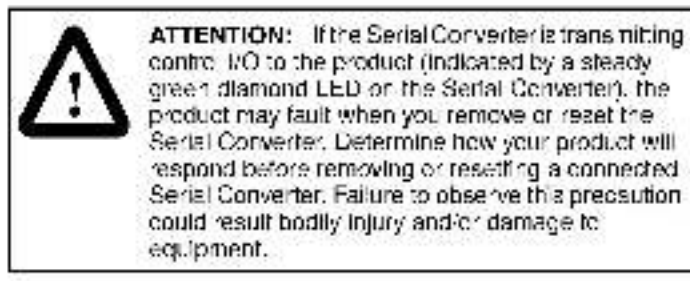

After you change some parameters, you must reset the Serial Converter for the new setting to take effect. You can reset it by removing and then reapplying power or by using Heset Module (05).

To reset the Serial Converter, set Reset Module (05) to either Reset. Module or Set Defaults. **Reset Module** will reset the Serial Converter. **Set Defaults** will set all parameters in the Serial Converter to their factory-default values. Figure to figure 4.9 for a sample HyperTerminal screen.

Frees the UP AARDS of JOWN ARROW key to sourch, through the parameter list. Frees the LEFT ARROY of RICKI ARROW key to modify preameter values. Presthe ARROW key to save a new value.

>> Reset Modele = Reset Module

Figure 4.9 Reset Module Parameter (05) in HyperTerminal

After you enter the Reset Module value, the Serial Converter will be resol. The value in Reset Module (05) will then return to Ready.

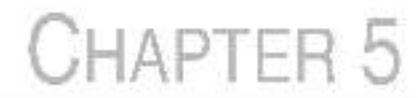

# Troubleshooting the Serial Converter

Chapter 5 provides intermation to troublesheet the Serfal Converter.

# 5.1 Understanding the Status Indicators (LEDs)

The Serial Converter reports its status using status indicators. See Equip 5.1.

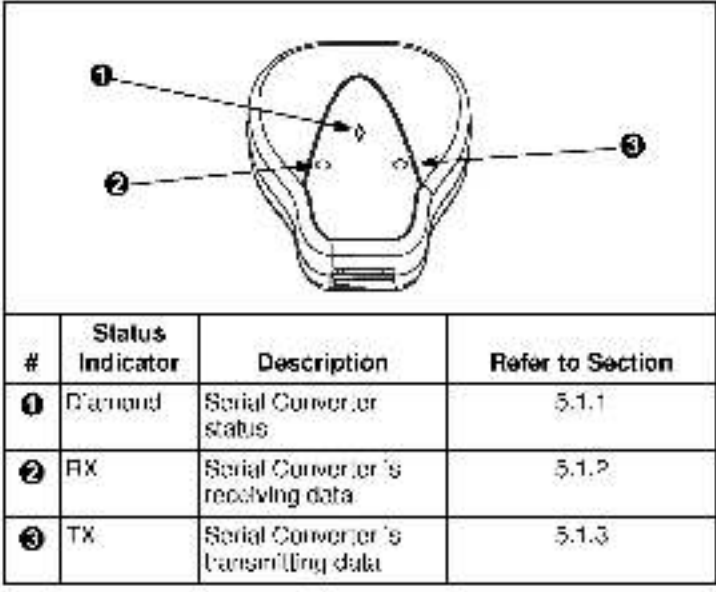

Figure 5.1 – Status Indicators on the Serial Converter

Sections 5.1.1 through 5.1.3 describe what the state of each indicator means. Note that it all status indicators are oft, the Serfai Converter is not receiving power. Refer to chapter 3 for installation instructions.

#### 5.1.1 Diamond Status Indicator

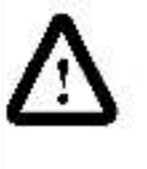

ATTENTION: If the Serial Convertor is transmitting control /O to the product (indicated by asteady green diamond LEB on the Serial Convertor), the product may fault when you remove or reset the Serial Convertor. Determine how your product will respond before removing or resetting a Serial Convertor. Failure to observe this precaution could result bedily injury and/or damage to equipment.

Table 5.1 – Diamond Status Indicator: State Definitions

| State             | Cause                                                                       | Corrective Action                                                                                                    |
|-------------------|-----------------------------------------------------------------------------|----------------------------------------------------------------------------------------------------|
| OL                | Serial Converter is not<br>powered or is in Flash<br>pregramming mode.      | <ul> <li>Securely connect cables.</li> <li>Apply power to the product.</li> <li>Wait while Flash is in progress.</li> </ul> |
| Flashing<br>Green | Serial Converter is<br>operating and not<br>transmitting control I/O.       | Notaction required.<br>Removing or resetting the Sorial<br>Convertor will not cause a sorial fault.<br>In the product.      |
| Steady<br>Green   | Serial Converter is<br>operating and is or was<br>transmitting control I/O. | No action required,<br>Removing or resetting the Sorial<br>Convertor may cause a social fault in<br>the product.            |
| Flashing<br>Fied  | The product has not<br>acknowledged the<br>Serial Converter.                | <ul> <li>Securely connect cables.</li> <li>Make sure Adapter Cig (01) is set to<br/>Aute.</li> </ul>                        |
| Steady<br>Red     | L'nk (giluro.                                                               | <ul> <li>Securely connect cables.</li> <li>Replace the cable.</li> <li>Cycle power to the product.</li> </ul>               |
| Orange            |                                                                             | Contact Rockwell Automation<br>Technical Support.                                                                           |

#### 5.1.2 RX Status Indicator

Table 5.2 - RX Status Inc cator: State Definitions

| State             | Cause                                                       | Corrective Action                                                                                                    |
|-------------------|-------------------------------------------------------------|----------------------------------------------------------------------------------------------------|
| OF                | Serial Convertor is<br>not receiving data.                  | <ul> <li>Verify that the drive is configured to use<br/>the IDS-485 port.</li> </ul>                                 |
|                   |                                                             | <ul> <li>Securely connect cables.</li> </ul>                                                                         |
|                   |                                                             | <ul> <li>Apply power to the product.</li> </ul>                                                                      |
|                   |                                                             | <ul> <li>Configure the computer software to use<br/>the same serial port rate as the Sorial<br/>Convortor</li> </ul> |
| Flashing<br>Green | Serial Convertor is<br>receiving data from<br>the computer. | No action required.                                                                                                  |

#### 5.1.3 TX Status Indicator

Table 5.3 – TX Status Indicator: State Definitions

| State             | Cause                                                        | Corrective Action                                                                                                    |
|-------------------|--------------------------------------------------------------|----------------------------------------------------------------------------------------------------|
| OF                | Serial Converter is<br>not transmitting<br>data.             | <ul> <li>Verify that data is being transmitted.</li> <li>Securely connect cables.</li> <li>Apply power to the product.</li> </ul> |
| Flashing<br>Green | Serial Converter is<br>transmitting data to<br>the computer. | No action required.                                                                                                    |

## 5.2 Module Diagnostic Items

Table 5.4 list module diagnostic items that can be accessed using VS Ufficies.

#### Table 5.4 – Macule Diagnos Jo Items

| No. | Name                 | Description                              |
|-----|----------------------|------------------------------------------|
| 1   | Field Flash<br>Col   | Number of field flashes recorded.        |
| 2   | Adapter<br>Events    | The number of events in the event queue. |
| 3   | Reterence            | Host's Reference Command.                |
| 4   | Common<br>Logic Crnd | Host's Common Logic Command.             |
| 5   | Common<br>Logic Sts  | Host's Common Logic Status.              |
| 6   | Feedback             | Host's Feedback States.                  |

### 5.3 Viewing and Clearing the Event Queue

The module maintains an event queue that reports the history of its actions. You can view the event queue using VS Utilities or terminal emulation software (such as HyperTerminal).

Many events in the event queue occur under normal operation. If you encounter unexpected communications problems, the events may help you or Reliance Electric personnel troubleshoot the problem. Table 5.5 lists events that may appear in the event queue.

| Table 5.5 - | Event Descriptions |
|-------------|--------------------|
|-------------|--------------------|

| Event            | Description                                         |
|------------------|-----------------------------------------------------|
| No Event         | F0 - No Event Present                               |
| Adapter Reset    | F1 – Adapter Entered Reset Condition                |
| Slave Detected   | F2 - Slave was Detected to be Present by Master     |
| Slave Removed    | F3 - Slave was Detected to be Removed by Master     |
| Host Timeout     | F4 - Timeout Condition on Msg to Host               |
| Slave Timeout    | F5 - Timoout Condition on Msg to Slave              |
| Master Timeout   | F6 - Timpoul Condition on Msg to Master             |
| Serial Timeout   | F7 - Timcout on Social 232 side (w/Control Enabled) |
| Control Enabled  | F8 - Control Enabled to Hest                        |
| Control Disabled | F9 - Control Disabled to Hest                       |
| EEPPOM Sum Fit   | F10 - Checksum on EEPROM Issue                      |

#### 5.3.1 Viewing the Event Queue

To view the event queue:

- Step 1. Access the event queue using a configuration tool. Referto section 4.1.
- Step 2. Scroll through events in the event queue. The most recent event can be found at 2R > Event Queue 1. The R stands for Fload Only. Figure 5.2 shows an example of the event queue in HyperTerminal.

```
Proof the UP ARROY of FCMN ARROW key to sectil
through the parameter list. Flexe the LD I ARROY of
RIGHT ARROW key to noticy palameter values. Proof
the INTER key to cave a new value.
```

235 Event Cueue 1 - Normal Startus

Figure 5.2 Example of Event Oueue in HyperTerminal

#### 5.3.2 Clearing the Event Queue

To clear the event queue:

- Step 1. Access the event queue using a configuration tool. Refer to section 4.1.
- Step 2. So: the value of 1 > Cir Event Queue to Enable, and then press Enter to clear the event queue. Figure 5.3 illustrates clearing the event queue in HyperTermina.

```
Direct the UP ADEON of DOWN ADEON key to solved
through the parameter list. Frees the LEFT ADEON or
FORT AREON key to modify personeter values. Press
the ENTER key to save to new culture.
```

D: Cl≠ Cven, Çiene = Drable

Figure 5.8 - Gleaning the Event Queue in Hyper Terminal

## 5.4 Viewing and Clearing DF1 (Serial Port) Communication Statistics

If you encounter unexpected communications problems or are preating an application that uses DF1 data, you can view the communications statistics in the Serial Converter. Parameters 06 through 17 store this data.

To view and clear DF1 data, you must access the main menu in the Serial Converter firmware. Refer to section 4.1.

#### 5.4.1 Viewing DF1 Data

To view DF1 data:

- Step 1. Access the parameters in the Serial Converter using a configuration tool. Refer to section 4.1.
- Step 2. Scroll through the DF1 parameters. Parameters 06 through 17 centain DF1 data. For a description of each parameter, refer to Append'x B, Serial Converter Parameters. Figure 5.4 shows DF1 data viewed in HyperTerminal.

Proce the UP ARROW or DOWN ARROW key to secold through the thrometer list. Frees the LEFI ARROW or RIGHI ARROW key to modify phrameter values. Dress the ENTER key to cave a new value.

72× CF1 Factors Sant 3

Figure 5.4 Viewing DF1 Data in Eyee:Terminal

#### 5.4.2 Clearing DF1 Counters

To clear DF1 counters:

- Step 1. Access the cars maters in the Serial Converter using a configuration tool. Refer to section 4.1.
- Step 2. Set the value of Clear DF1 Counts (06) to Clear Counts, and then press Enter to clear the DF1 data. Figure 5.5 shows DF1 counters cleared in HyperTerminal.

```
Press the DF ACOUS of COMM ATRON by to sovel"
"Trongh the gamemeter list. Press the UCT ACOUS of
CRIT ANACON begins modily personaler values. Press
the NATOR begins save a new salues.
```

So the  $\gamma$  to contend the constant

Figure 5.5 Clealing DF1 Counters in HyperTerminal

## 5.5 Troubleshooting Problems

Table 5.6 - Troubleshooting the Serial Converter

| Problem                                                                                                    | Corrective Action                                                                                                    |
|----------------------------------------------------------------------------------------------------|----------------------------------------------------------------------------------------------------|
| You are unable to<br>establish a connection<br>between your computer<br>and the Scriat<br>Convertor.                                       | <ul> <li>If the status indicators are off, connect the<br/>cables and apply power to the product.</li> </ul>                                                                                                    |
|                                                                                                    | <ul> <li>Configure your software and Serial Converter<br/>to use the same COMM pert and sortal port<br/>rate (baud rate).</li> </ul>                                                                                                    |
| After changing the sorial<br>port rate, you are no<br>longer able to<br>communicate with the<br>Serial Converter and<br>connected product. | Reset the serial port rate in the software.<br>Instructions are included here for resetting the<br>sortal port rate in HyperTerminal and VS Utilities.<br>If you are using a different configuration tool,<br>refer to its user manual. |
| For example, in                                                                                                    | HyperTerminal                                                                                                    |
| HyperTorminal,<br>meaningless text                                                                                                    | <ol> <li>Select File &gt; Properties, and then click<br/>Configure.</li> </ol>                                                                                                    |
| appears on the screen when you press Enter.                                                                                                | 2. Select the new baud rate, and then click OK.                                                                                                    |
| In VS Utities,                                                                                                    | 3. Save and close HyperTerminal.                                                                                                    |
| parameter values are<br>not updated.                                                                                                    | <ol> <li>Double-elick en your HyperTerminal file (*.ht;<br/>to restart HyperTerminal.</li> </ol>                                                                                                    |
|                                                                                                    | 5. Press Enter until the main menu appears.                                                                                                    |
|                                                                                                    | VS Utilities                                                                                                    |
|                                                                                                    | 1. Select Explore > Configure<br>Communication.                                                                                                    |
|                                                                                                    | <ol> <li>Select the new baud rate. VS Utilities should<br/>start updating values again. If it does not,<br/>restart VS Utilities.</li> </ol>                                                                                            |
| You set a new serial port<br>rate, but the Serial<br>Converter is still using<br>the old serial pert rate.                                 | Reset the module. Refer to chapter 4.                                                                                                    |
| No communications to<br>drive.                                                                                                    | <ul> <li>Verity cable connections.</li> <li>Make sure Adapter Cig (01) is set to Auto.</li> </ul>                                                                                                    |

APPENDIX A

## **Technical Specifications**

#### Communications

#### HS-232 Side

| Protocol    | BS-232 Secial DE1, Eu I Dupica |
|-------------|--------------------------------|
| Tort Flate  | 9600, 19.2K. or 38.4K          |
| Data Flits  | 8                              |
| Parity      | None                           |
| Step Bits   | 1                              |
| Few Control | None                           |
| Fritti      | CRC or BCC (Auto-Detected)     |
| -1101       | 01001000 2000 0000000          |

#### Hest Side

Cata Rates 19.2 4

#### Electrical

| Consumption | 170 mA at +5V DO                        |
|-------------|-----------------------------------------|
|             | The Serial Converter draws the required |
|             | power from the connected product. An    |
|             | external power source is not required.  |
|             |                                         |

#### Mechanical

| Dimensions | 103.5 x 73.4 x 23.6 mm (4.06 x 2.89 x 0.93 ln) |
|------------|------------------------------------------------|
| Weight     | 70.88 g (2.5 cz)                               |

#### **Regulatory Compliance**

- UL 50BC and CUL CE
- EN-61800-3
- CTick AS/NZs 2064, Group 1, Class A
- Important: For this product to be CE- and CTick-compliant, the shield of the serial cable and PJ45 cable must be terminated as described in section 2.1.

#### Environmental

| Temperature<br>Operating<br>Storage | 0° to +50°C (32° to 122°F)<br>-40° to -85°C (-40° to 185°F)                                                                                                    |
|-------------------------------------|----------------------------------------------------------------------------------------------------|
| Relative Humidity                   | 5 to 95% non-condensing                                                                                                    |
| Atmosphere                          | <b>Important:</b> Modulo must not be installed in<br>an area where the ambient atmosphere<br>contains volatile or corrosive gas, vapors,<br>or dust. If the module is not going to be<br>installed for a period of time, it must be<br>stored in an area where it will not be<br>exposed to a corrosive atmosphere. |
| Vibration                           |                                                                                                    |
| Operating                           | 2.5 G @5 H2-2 KH7                                                                                                    |
| Non-Operating                       | 5 G @5 H22 KH2                                                                                                    |
| Shock                               |                                                                                                    |
| Operating                           | 30 G peak acceleration, 11(+/ 1)nis poise<br>width                                                                                                    |
| Non-Operating                       | 50 G peak acceleration, 11(+/-1)ms puise<br>width                                                                                                    |

# APPENDIX B

## **Serial Converter Parameters**

| 01 | Adapter Cfg                             |                                                                                                    |  |
|----|-----------------------------------------|----------------------------------------------------------------------------------------------------|--|
|    | Range:                                  | 0 – Auto<br>1 – Master<br>2 – Stare                                                                                                    |  |
|    | Delault:                                | 0 – Auto                                                                                                    |  |
|    | Type:                                   | Food/White                                                                                                    |  |
|    | Reset Requ                              | lired; Yos                                                                                                    |  |
|    | Selects the medule's mode of operation. |                                                                                                    |  |
|    | Important:                              | Adapter C'g (01) must be set to Auto (default) for<br>VS Utilities to operate. HyperTerminal can be used it<br>Adapter C'g (01) needs to be changed. |  |

| 02 | DF1 | Addr | Cfg |
|----|-----|------|-----|
|    |     |      |     |

| Range:      | 0 10 254         |  |
|-------------|------------------|--|
| Delault:    | 1                |  |
| Type:       | <b>FoodWitte</b> |  |
| Reset Renui | red: Yes         |  |

Selects the DF1 node address for the Serial Converter. This is a decimal value.

| 03 | DF1 Rale Cig |                                    |  |
|----|--------------|------------------------------------|--|
|    | Range:       | 0 = 9600<br>1 - 19.2K<br>2 = 36.4K |  |
|    | Delault:     | 0 - 9600                           |  |
|    | Туре:        | Pead/Write                         |  |
|    | Reset Requir | red: Yos                           |  |

Important: If you change the serial purtrate in the Serial Converter, you must set your settware to use the same serial portrate. The Serial Converter must be reset or power cycled before boud rate changes take effect.

| 04 | Comm | FIt | Action |
|----|------|-----|--------|
| -  |      |     |        |

| Range:      | 0 = Fault<br>1 - Stop<br>2 = Zero Dala<br>3 - Hold Last |  |
|-------------|---------------------------------------------------------|--|
| Delauit:    | 0 – Fault                                               |  |
| Туре:       | ecod/Write                                              |  |
| Reset Repui | red: No                                                 |  |

Selects the action that the Serial Converter and product take 1 the Serial Converter detects that DF1 serial communications are disrupted. This setting is effective only it centrel 70 is transmitted through the Serial Converter.

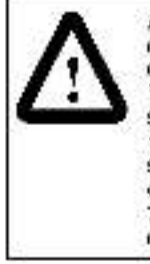

ATTENTION: Comm Fit Action (04) lots you determine the action of the Serial Converter and connected product it communications are disrupted. By default, this parameter faults the product. You can set this parameter so that the product continues to run. Precautions should be taken to ensure that the setting of this parameter does not create a hazard of injury or equipment, damage. Failure to beerve this precaution could result in bedily injury and/or damage to equipment.

#### 05 Reset Module

| Range:         | <ul> <li>0 - Ready (No action)</li> <li>1 = Resct Module (Resols the Serial Converter</li> <li>2 - Set Defaults (Restores the Serial Converter</li> <li>te its ractory-default settings.)</li> </ul> |
|----------------|----------------------------------------------------------------------------------------------------|
| Delault:       | 0                                                                                                    |
| Туре:          | Pead/Write                                                                                                    |
| Reset Required | : No                                                                                                    |

This parameter is a command. The value will be set to Ready after a Reset Module command or Set Delauits command has been performed.

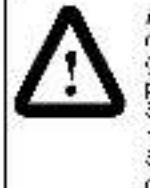

ATTENTION: If the Serial Converter is transmitting control I/O to the product (indicated by a steady green diamond LED on the Serial Converter), the product may fault when you remove or reset the Serial Converter. Determine hew your product will respond before removing or resetting a connected Serial Converter. Failure to observe this precaution could result in bodily injury and/or damage to could result in bodily injury and/or damage to could mean.

| 06 | Clear DF1 Counts |                                           |  |
|----|------------------|-------------------------------------------|--|
|    | Range:           | 0 = Ready (Nu action)<br>1 - Clear Counts |  |
|    | Delault:         | 0 - Ready (No action)                     |  |
|    | Type:            | Fead/Write                                |  |
|    | Reset Required   | No                                        |  |

Resets the DF1 statistical parameters (numbers 07 to15) to 01 set to C car Counts. This parameter is a command. The value will be set to Ready after a Clear Counts command has been performed.

.

| Range:   | 0 to 4294957295 |  |
|----------|-----------------|--|
| Delault: | 0               |  |
| Туре:    | Fload Only      |  |

Number of DF1 packets sont by the Serial Converter. The value of this parameter is normally approximately equal to the value of DF1 Packets Royd (08).

| 08 | DF1 Packets Rovd |                 |  |
|----|------------------|-----------------|--|
|    | Range:           | 0.10 4294987293 |  |
|    | Delault:         | 0               |  |
|    | Type:            | Fead Only       |  |

Number of DF1 packets received by the Serial Converter. The value of this parameter is normally appreximately equal to the value of DF1. Packets Sent (07).

| 09 | Undelivered Msgs |            |  |
|----|------------------|------------|--|
|    | Range:           | 0 to 65335 |  |
|    | Delault:         | 0          |  |
|    | Type:            | Read Only  |  |

Number of DF1 messages that were sent but not acknowledged.

This value is normally a low value. If it is continually incrementing and you are having communications problems, use a lower baud rate or replace the RECBL-SEC serial cable.

| 10   | ENGs                                  | Sent |
|------|---------------------------------------|------|
| 1.00 | C C C C C C C C C C C C C C C C C C C |      |

| Range:   | 0 to 65535 |  |
|----------|------------|--|
| Delault: | 0          |  |
| Тура:    | Pead Only  |  |

Number of FNQ (Enguiry) characters sont by the Sorial Converter.

This value is normally a low value. If it is continually incrementing and you are having communications problems, use a lower baud rate or replace the RECBL-SEC serial cable.

#### 11 ENGs Received

| Range:   | 0 to 63535 |
|----------|------------|
| Delault: | 0          |
| Туре:    | Poad Only  |

Number of ENQ (Enquiry) characters received by the Serial Converter.

This value is normally a low value. If it is continually incrementing and you are having communications problems, use a lower baud rate or replace the RECRL-SEC serial cable.

| 12 | NAKs Received |            |  |
|----|---------------|------------|--|
|    | Range:        | 0 to 63535 |  |
|    | Delault:      | 0          |  |
|    | Туре:         | Pead Only  |  |

Number of NAK (Negative Acknowledgement) characters received by the Serial Converter.

This value is normally a low value. This continually incrementing and you are having communications problems, use a lower baud rate or replace the RECRE-SEC serial cable.

#### 13 NAK Bad Packel

| Range:   | 0 to 65565 |  |
|----------|------------|--|
| Delault: | 0          |  |
| Туре:    | Read Only  |  |

Number of NAKs (Negative Acknowledgements) sent by the Serial Converter because of corrupt backets (improper protocol messages) as determined by the Serial Converter.

This value is nor nally a low value. If it is continually incrementing and you are having communications problems, use a lower baud rate or replace the RECBL-SEC serial cable.

| 14 | NAK | No | Memory |  |
|----|-----|----|--------|--|
|    |     |    |        |  |

| 0 tu 63535 |                               |
|------------|-------------------------------|
| 0          |                               |
| Fead Only  |                               |
|            | 0 to 65535<br>0<br>Fload Only |

Number of NAKs (Negative Acknowledgements) sent by the Serial Genverter because it did not have sufficient memory to buffer the incoming messages. The Serial Converter runs out of memory if a command was not completed and there is no place to save the new commands.

This value is normally a low value. If it is continually incrementing, and you are having communications problems, use a lower baud rate or replace the BECRI -SEC serial cable.

| 15 | Duplicate M | lags       |  |
|----|-------------|------------|--|
|    | Range:      | 0 to 65535 |  |
|    | Default:    | 0          |  |
|    | Type:       | Plead Only |  |

Number of duplicate messages sent by the Serial Converter. This value contains the total number of consecutive messages received by this device with the same TNS (Transaction Sequence; number,

This value is normally a low value. If it is continually incrementing and you are having communications problems, use a lower baud rate or replace the RECBL-SEC serial cable.

| 16 | DF1 Addr Actual |           |   |
|----|-----------------|-----------|---|
|    | Range:          | 0 to 254  |   |
|    | Delault:        | 0         |   |
|    | Type:           | Pood Only |   |
|    |                 |           | _ |

DF1 address actually used by the Sorial Converter.

| 17 | DF1 Rate Actual |                                      |  |
|----|-----------------|--------------------------------------|--|
|    | Range:          | 0 – 9600<br>1 - 19.2 K<br>2 – 38.4 K |  |
|    | Delault:        | 0 - 9600                             |  |
|    | Type:           | Read Only                            |  |

Serial port rate actually used for the DF1 serial port on the Serial Converter.

#### 18 Adapter Type

|          | •                                                      |  |
|----------|--------------------------------------------------------|--|
| Range:   | $\begin{array}{l} 0 = Master \\ 1 - Stave \end{array}$ |  |
| Default: | 0 - Master                                             |  |
| Type:    | Fead Only                                              |  |

The module's present mode of operation.

APPENDIX C

# **Flash Updates**

Appendix C provides information on updating perioneral product. Innware,

### C.1 Preparing for a Flash Update

Please take the to lowing procautions to ensure a successful Flashupdate:

- Obtain the new firmware version from Rockwell Automation. Save it to the hard drive of the computer. Do not attempt to perform a Flash precedure from a floppy disk or a network.
- Read all instructions supplied with the new firmware file.
- Use a computer running terminal emulation software that supports Xmodem transfers (for example, HyperTerminal).
- Record parameter values in the device that will be Flashed. Updates may reset parameters to their default settings.
- Ensure that the nest product (MD60 AC drive) is stopped.
- Close all programs except the terminal emulation program that you are using to Flash the Sorial Convertor.
- Disable the screen saver and antMrus programs so that they do not start during the Flash process.
- If you are using a laptop computer, turn off the FIFO buffers in HyperTerminal. In HyperTerminal, so get File > Properties to display the Properties dialog pox. Click Configure, and then click. Advanced. Ensure that a check mark does not appear next to Use FIFO botters.

#### C.2 Performing a Flash Update with HyperTerminal

ATTENTION: When you perform a Flash update, the product will fault if it is receiving control. FO from the Sorial Converter. Verify that the product has stooped safely before beginning a Flash update. Failure to observe this precaution could result bedily injury and/or damage to equipment.

ATTENTION: If you'reterrupt a Flash procedure that, 's updating beet code, the device may become 'hoperable. To prevent this durnage, follow the 'histructions provided with the new firmware file and do not interrupt a Flash procedure while boot code 's being Flashed. Failure to observe this precaution could result in damage to, or destruction of, equipment.

Step 1. In the main menu, press 3 to Update Flash program. The screen in figure C.1 will immediately appear.

To widelt the Flack memory, you need a terminal trooper report of downloading a binary file using the XMODEM protocol and a Flack widet: file from Rockwell Automation. When you press 'T' to signal that you are beaut to protocol, the trominal process will start hisplaying the letter 'C'. This signals the XMODEM protocol that the download may proceed. You then have one minute to start the transfer. Press CTRL-X to cancel an update started by mistake. Are you ready to proceed? (Y/X)

Figure C 1 – Flash Menu

- Step 2. If the Flash can be completed safely, type Y. The letter 'G' repeatedly appears. It's the Xinudem prompt and continues to appear until you send a binary file.
- Important: Press Chi X to cancel a Flash update procedure.
- Step 3. Select Transfer > Send File to display the Send File dialog box. See figure C.2.
- Step 4. Cick Browse and navigate to the Flash file.
- Step 5. Double-click the file. Its name appears in the Filename box.
- Step 6. In the Protocol box, scloot Xmodom.

| itename<br>«Merroh Flash Filolbin <u>Browse.</u><br>(minodi<br>Kinodem | tenane:<br>cMempA Flash Filo.bin<br>2iotosci<br>Xmodem     | Folder: C:\Piogram Files\Accessories\- | typerTerminal |        |
|------------------------------------------------------------------------|------------------------------------------------------------|----------------------------------------|---------------|--------|
| a Merroh Flash Filolbin <u>Browse.</u><br>Intodd<br>Kinodem            | a Memph Flash Filolbin <u>Browse.</u><br>Biotoad<br>Xmodem | iename.                                |               |        |
| Sutual.<br>Kinodem                                                     | 2introdem                                                  | αMemph Fash Filo.bin                   | <u>U</u>      | exise. |
| Ymoden -                                                               | 20modem                                                    | Biotocol                               |               |        |
|                                                                        | <u></u>                                                    | Xmodem                                 |               |        |

- Step 7. Click Send. A dialog box appears and reports the progress of the download. When it is complete, the message "Operation Complete" appears.
- Important: Keep the device powered for 15 seconds after the operation has completed.
- Step 8. Press Entento return to the main menu.

Figure C.2 – Send File Dialog Box

## C.3 Troubleshooting Potential Flash Problems

| reare o mes i medureer dor ny | Table | 0.1 | <ul> <li>Flash</li> </ul> | Tipubleshool | ing |
|-------------------------------|-------|-----|---------------------------|--------------|-----|
|-------------------------------|-------|-----|---------------------------|--------------|-----|

| Problem Description                                                                                                    | Corrective Action                                                                                                    |
|----------------------------------------------------------------------------------------------------|----------------------------------------------------------------------------------------------------|
| "Transfer Cancelled by<br>Remote System"<br>message appears and<br>the Flash is not<br>comploted.                                                                       | <ul> <li>Restart HyperTerminal and repeat the Flash procedure.</li> <li>If you are using Windows NT 4.0, install SP3 or later. Windows NT service packs are available from the Microsoft web site:<br/>http://www.microsoft.com.</li> <li>Download a HyperTerminal Private Edition update from the Higracye web site:<br/>http://www.higracye.com.<br/>(Please note that there is a license requirement with this software.) Then, perform the Flash procedure again.</li> </ul> |
| The "Xmodem File Send"<br>for dialog box appears,<br>but the Flash file is not<br>transferred.                                                                          | <ul> <li>Verify that you have selected the Xmedem protocol in the Send file dialog bex.</li> <li>Verify that the new file is on your hard disk. Do not attempt to Flash from a floppy disk or a network.</li> <li>Verify that you are sending the file within 50 seconds of pressing Y to confirm that you want to perform the Flash.</li> </ul>                                                                                                    |
| After completing a Flash,<br>you are unable to<br>communicate with the<br>Sorial Converter. For<br>example, meaningless<br>text appears on the<br>HyperTerminal screen. | <ul> <li>Set the serial pert rate to 9600. If<br/>parameters are changed during a<br/>Flash update, all parameters are<br/>set to their default settings.</li> </ul>                                                                                                    |

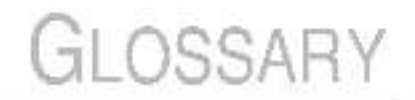

application code - Gode that runs in the module after the beet, code calls it. It performs the normal operations of the system.

block check character (BCC) - An error detection scheme where the 2s complement of the 5-bit sum (module -256 arithmetic sum) ciall data bytes in a transmission block. It provides a means of checking the accuracy of each message transmission.

boot code - Gode that runs when the medule first receives power. It checks basic operations and then calls the application code.

cyclic redundancy check (CRC) - An error detection scheme where all of the characters in a message are treated as a string of bits representing a binary number. This number is divided by a predetermined of rary number (a polynomial) and the remainder is appended to the message as a CRC character. A similar operation occurs at the receiving end to prove transmission integrity.

**DF1 protocol** - A oper-to-poen link layer protocol that combines leatures of ANSI X3.25-1976 specification subcategories D1 (data transparency) and F1 (two-way simultaneous transmission with embedded responses).

**DF1 rate** - A unit of signaling speed equal to the number of discrete conditions or signal events per second. It is also called baud rate or sorial port rate.

#### EEPROM - Sec non-volatile storage.

Flash update - The process of updating firmware in a device.

**hold last** - When communications are disrupted (for example, a sorial cable is disconnected), the converter and product can respond by holding last state. He dilast state results in the product receiving the last data received via the DF1 connection before the disruption. If the product was in FIUN mode and using the reference from the converter, it will continue to run at the same reference.

**non-volatile storage (NVS)** - NVS is the permanent memory of a device. Devices such as the converter store parameters and other intermation in NVS so that they are not lost when the device loses power. NVS is sometimes called FEPROM.

programmable controller communications command (PCCC) -The protocol used by some controllers to communicate with devices on a network. Some software products (for example, VS Utilities) also use PCCC to communicate. serial converter - A device that provides an electronic communications interface between an MDS0 drive and a computer with an FIS-232 port. The MDCOMM-232 Serial Converter uses a ICI-dup or FIS-232 DF1 protocol.

status indicators - LFDs that are used to report the status of a device. There are three status indicators on the converter.

**Type 0/Type 1/Type 2 Control** - When transmitting I/O, the module can use different types of messages for control. The Type 5, Type 1, and Type 2 events help Reliance Electric personnel identify the type of messages that an module is using.

VS Utilities software - A Windows-based software toal for monitoring and configuring Reliance Electric products and modules.

Xmodem - Developed by Ward Christenson in 1978, Xmodem is a protocol used to transfer data. You can use the Xmodem protocol to Flash the tirmware in the Serial Converter or a device connected to it.

zero data - When communications are disrupted (e.g., serial cable is disconnected), the converter and product can respond with zero data. Zero data results in the product receiving zero as values for command data. If the product was in RUN mode and using the reference from the converter. It will stay in run mode but at zero reference.

# INDEX

### С

cables: 5-\* communication specifications: A \* configuration tools: 4-\* configuration tools: 4-\* to 4-8

#### D

DF1 data, viewing, 5-5 DF1 rate, setting, 4-6 pimensions, A-1

#### E

equipment required to: installation, 2.2 event of evel, 5-4 events slearing, 5-4 viewing, 5-4

#### F

Isult action, setting, 4-7 tault queue, ses event ouque Isults, see events teatures, module, 1-1 limware, upcaling, C-1 firmware, upcaling, co-1 firmware, upcaling, co-1 firmware, upcaling, co-1 firmware, upcaling, co-4

#### Н

Eyec Terminal conliguring module with, 1-8 updating limmware with, C-4

#### 1

installation, 3-1 to 3-2 installation checklist, 2-2

#### L

LEDs, 5-1 to 5-3

#### М

manuals, related, 1-1 mechanical specifications, A.1.

#### P

parameter descriptions, B-1 to B-6 power consumption, A-1 publicstions related. 1-1

#### R

regulatory compliance, A 1 removing the module, 3-3 resetting the module, 4-8 Reclevell Automation, contacting, 1-2 RS 232 serial poit rate, setting, 4-9

#### s

serial connection example, 2-3 Sonal Convertor module components, 2-1 contiguring, 4-1 to 4-8 dimensions, A-1 features, 1-1 installing, 3-1 to 3-2 parameters, 3-1 to 3-2 parameters, 3-1 to 3-6 removing, 3-5 resetting, 4-8 specifications, A-1 status noisators, 5-1 to 5-3 lincutteshooling, 5-1 to 5-7 specifications, A-1 status noisators, 5-1 to 5-7

#### т

lechnical sssistance, 1-2 troubleshooting, 5 1 to 5 4

#### v

VS Util ties, 1-1 configuring module with, 4 1 DIF

## Documentation Improvement Form

Use this farm to give us your comments concerning this publication or to report an encrithat you have found. For convenience, you may attach copies of the pages with your comments. After you have completed this form, please return it to:

Reliance Electric Technical Documentation P. O. Box 248019 Maylield Heights, Ohia 44124

Hap: 440 646 78 7

| Fublication Name: Serial Converter Module |                                 |
|-------------------------------------------|---------------------------------|
| Publication Number: D2-3502               | Publication Date: February 2002 |

Comments:

| Your Name     | Dale.     |  |
|---------------|-----------|--|
| Company Name. | Phone.1 ( |  |
| Address .     |           |  |
| E-mail:       |           |  |

Frank you for your comments.

| Technical Writing Internal Use |             |
|--------------------------------|-------------|
| Dale.                          | DIF Number. |
| Fallow-Up Action:              | 20          |

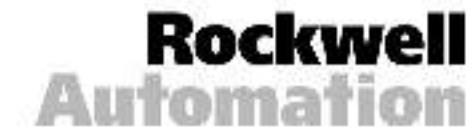

He and Electric derived Coverblanders Proteins 2681's May der Heiglie, 24 44'0480' USA. In: 11 SE 304389's Her HUBBN 917 Fold von im De N 469 Foreitrig von State 1 - A 2008 Restand Les solitor. Consertion 2 - Apprendent von State 1 125. Fold Vocate Proj

Headquerters for Bodge und Rolanse Electric Processes As an anxietectival Automatury 2000 Particle Court Cover with 1922/07/54817 (BBA, Let "(1984-22) 4620), nor (1986-22) 2475 La span Hockwell Automatury distribution 22, 12.94834 Listel John, Carriery, Let (19.842), Lati 1941, Lati (19. Anti Partie Forson: Automatur, 25 towater Rose, and 47.05 Revenue House, 5 spapers (1986), Table (29, 29, 672) Por (28, 622) 4723

Handspirehen fei Allan Greding Prankura, Rockand Serbaras Predicate and Global Manathabering Salindare American Poderal Auktoreako, 1921 South South Store, Marcako MI S204 S204 S2010A, 15 (114163222000, Fan (11416382444) En gan Handwal Austander Salin A. Vachan Bahawan Sali Salindari Yang, 15 annu Ale gan, Nac (212455400, Fan (22 Auk Partie Parken, Autoreter, 3747 Coperg Canter, 16 MF de diffand, Causewy Bay Hang Kang, Telestic 2007 4788, Fan (2022 2007 4788, Fan (2022 2007 4788, Fan (2022 2007 4788, Fan (2022 2007 4788, Fan (2022 2007 4788))

Corporate Heoripartens Hadevel Automation, 177 Ibad Wateron Avera, St. a. 1430, Mileculve, M. SCRASSZUBA, Tel III, 414.2125800, Par. [[]414.2125801 —

www.rockwelkazzenation.com